## Modulo scanner di codici a barre Dell Rugged con USB per Latitude Rugged 7220 Guida dell'utente

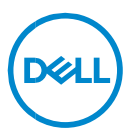

## Messaggi di N.B., Attenzione e Avvertenza

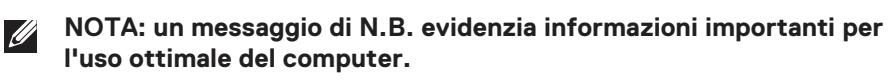

- △ ATTENZIONE: un messaggio di ATTENZIONE indica un il rischio di danni all'hardware o perdita di dati in caso di mancata osservanza delle istruzioni.
- AVVERTENZA: un messaggio di AVVERTENZA indica un rischio di danni a cose e persone o un pericolo di morte.

**Copyright © 2021 Dell Inc. o sue sussidiarie. Tutti i diritti riservati.** Dell, EMC e gli altri marchi sono marchi commerciali di Dell Inc. o delle sue sussidiarie. Gli altri marchi possono essere marchi dei rispettivi proprietari.

2021 – 08 Rev. A00

# Sommario

| 1. | Introduzione                                   | 4    |
|----|------------------------------------------------|------|
| 2. | Funzione                                       | 5    |
|    | Caratteristiche esclusive                      | 6    |
| 3. | Configurazione dello scanner Rugged con USB    | 7    |
| 4. | Specifiche tecniche                            | 9    |
| 5. | Guida utente di RCC per scanner Rugged con USB | 13   |
| 6. | Come contattare Dell                           | . 22 |

## 1. Introduzione

Il modulo scanner di codici a barre Dell Rugged con USB per tablet Dell Rugged Extreme 7220 offre un'esperienza di scansione avanzata insieme a due porte USB estese.

Link alla vista HMX https://content.hmxmedia.com/dell-scanner-module-for-rugged-extremetablet/index.html

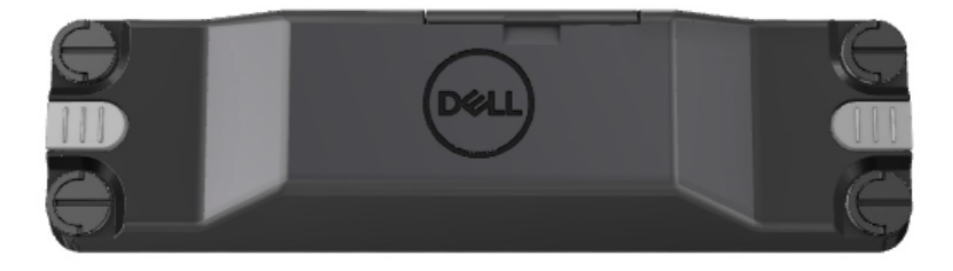

## 2. Funzione

Modulo scanner di codici a barre Dell Rugged con porte USB

- Esegue la scansione e il monitoraggio dei codici a barre 1D/2D da una distanza ancora più lunga rispetto alle edizioni precedenti, essendo dotato della più recente tecnologia di scansione e del motore di scansione Honeywell
- Fornisce 2 trigger fisici esterni sullo scanner utilizzabili per richiamarlo
- Può essere configurato utilizzando RCC e richiamato tramite i pulsanti programmabili del tablet
- Preserva le classificazioni MIL-STD-810G/H e IP-65 su tablet Rugged, anche con lo scanner collegato
- È in grado di eseguire la scansione dei codici a barre 1D/2D con livelli superiori di affidabilità e prestazioni.
- Maggiore velocità di scansione dei codici a barre per soddisfare i requisiti delle applicazioni con volumi più elevati
- Disponibile con due ottiche: ottica SR (intervallo standard) che legge codici UPC fino a 57,3 cm (22,5 pollici) e ottica HD (ad alta densità) che permette la lettura di codici DotCode, C39 2,5 mil e Data Matrix 5 mil ad alta risoluzione.
- Un intervallo di temperatura operativa più ampio aumenta le potenziali applicazioni.
- Offre una tolleranza di movimento fino a 6 m/s, favorendo l'efficacia operativa.
- Un consumo energetico inferiore migliora la durata della batteria del sistema rispetto ai modelli precedenti.
- La disponibilità di interfacce parallele o MIPI consente di semplificare l'integrazione.
- Scelta di sistemi di puntamento LED e laser ad alta luminosità per soddisfare meglio i requisiti delle applicazioni, migliorando al contempo la visibilità del puntatore.
- Il modulo scanner di codici a barre Dell Rugged con USB aggiunge anche due porte USB 3.0 al tablet Rugged Extreme 7220.
- La velocità delle porte è selezionabile attivando/disattivando un interruttore.

## • Caratteristiche esclusive

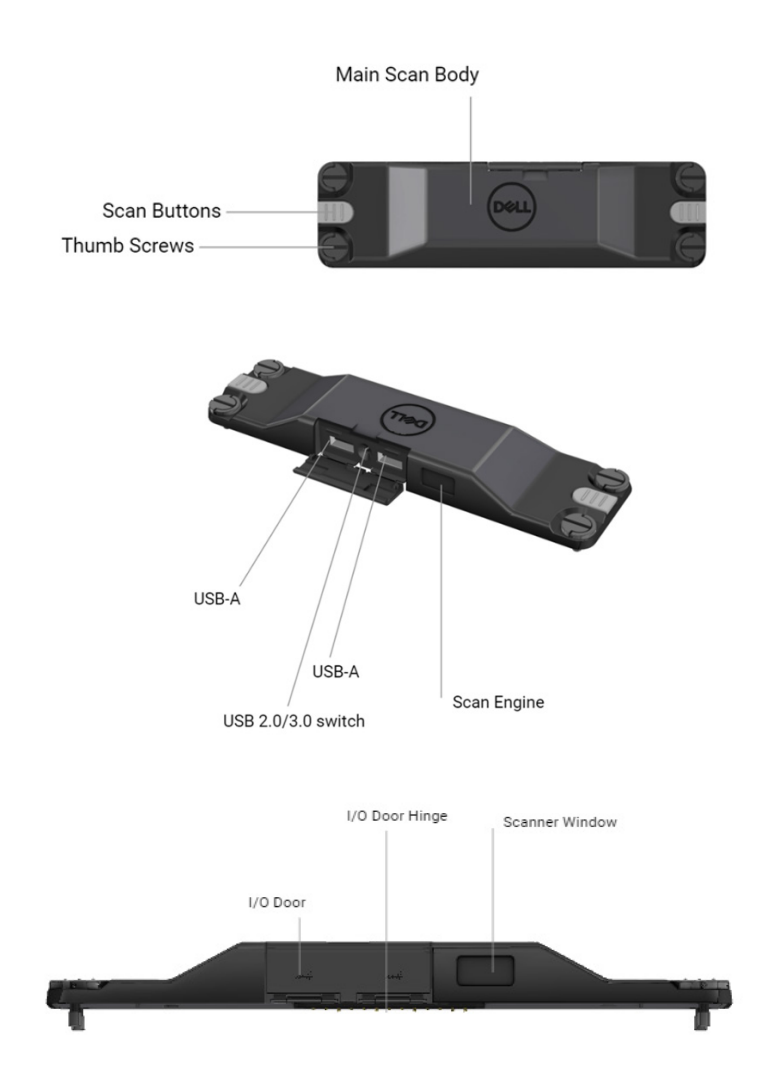

NOTA: si consiglia di installare RCC 4.2.1 o versioni successive su Latitude Rugged 7220.

## 3. Configurazione dello scanner Rugged con USB

1. Capovolgere il tablet e allineare le viti ai fori sul retro del tablet.

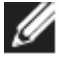

Collegare lo scanner Rugged con USB al tablet con facilità tramite le viti a testa zigrinata

(i passaggi 2 e 3 si trovano nella pagina successiva).

#### (Continua dalla pagina precedente)

- 2. Sollevare le viti ad alette e serrare tutte e quattro le viti.
- 3. Installare lo scanner Rugged con i driver USB sul tablet Dell Rugged.

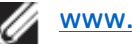

www.dell.com/support

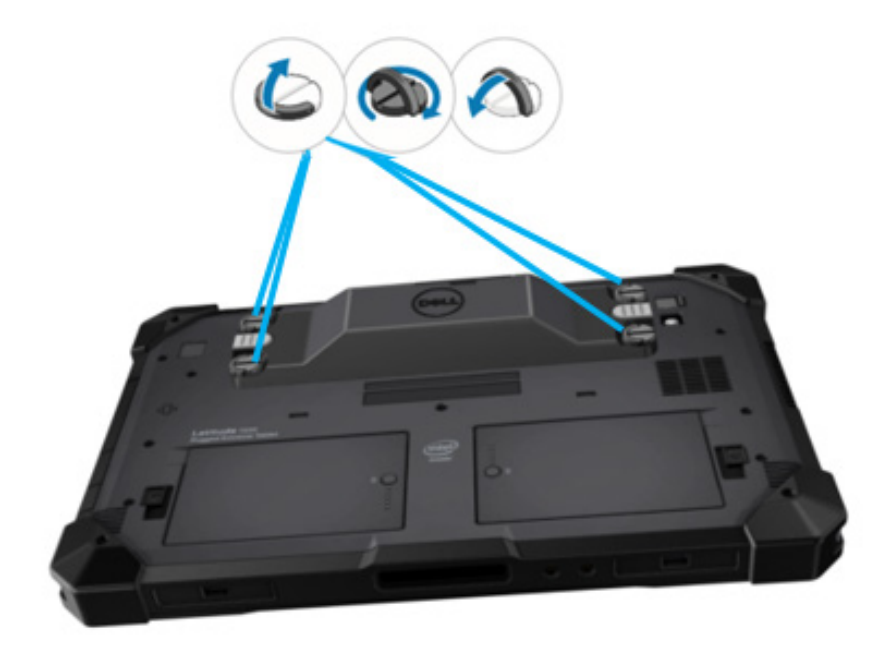

## 4. Specifiche tecniche

## • Dimensioni e peso

| Descrizione | Valore                 |
|-------------|------------------------|
| Altezza     | 19,4 mm (0,765")       |
| Larghezza   | 55 mm (2,14")          |
| Lunghezza   | 201,8 mm (7,946")      |
| Peso        | 187,5 g (0,413 libbre) |

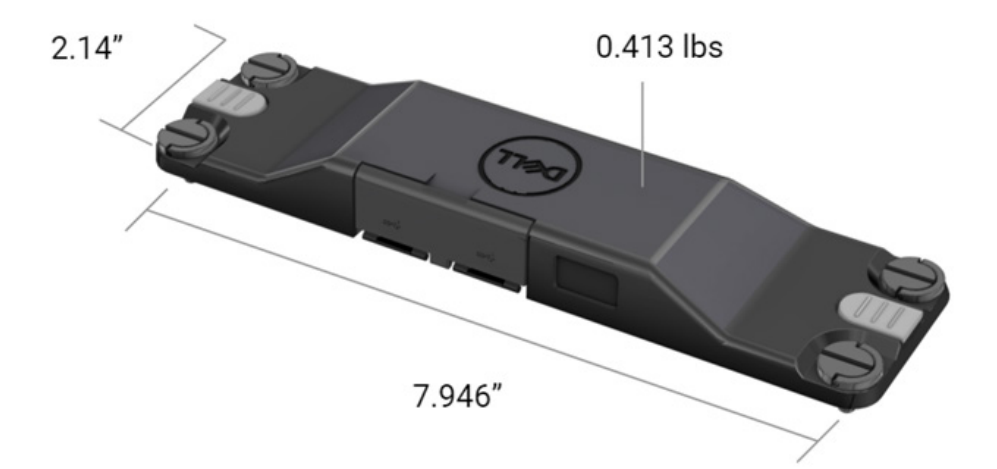

## • Requisito scanner

#### Tabella 1. Simbologie supportate

| Elemento di test | N.<br>elemento | Tipo di codice a barre |
|------------------|----------------|------------------------|
|                  | 1              | UPC                    |
|                  | 2              | EAN                    |
|                  | 3              | Code 39                |
|                  | 4              | Code 128               |
| Codice a barre   | 5              | Code 11                |
| (1D)             | 6              | Code 93                |
|                  | 7              | MSI Plessy             |
|                  | 8              | ITF                    |
|                  | 9              | Codabar                |
|                  | 10             | GS1 Databar            |

|              | 1 | Codice QR                         |
|--------------|---|-----------------------------------|
|              | 2 | Micro QR                          |
|              | 3 | Datmatrix                         |
| O dia a hama | 4 | PDF417                            |
| (2D)         | 5 | Micro PDF417                      |
|              | 6 | Codici compositi                  |
|              | 7 | TLC-39                            |
|              | 8 | Aztec                             |
|              | 9 | Australian Post Standard Customer |
| Supporti     |   |                                   |

## • USB Type-A

- 1. 2 porte USB 3.2 Gen 1
- 2. Supporto per 2,1 A (min) attraverso le porte
- 3. Le porte non supportano la condivisione di alimentazione USB

## Interruttore USB

Il modulo dispone di un interruttore per abilitare/disabilitare la comunicazione USB 3.0 per le interferenze GPS

### • Trigger scanner

Il modulo scanner dispone di due pulsanti di attivazione da parte dell'utente in grado di avviare la scansione.

## Indicatori utente

- 1. La scansione del codice a barre dispone di un LED che indica la scansione in corso o da utilizzare per scopi diagnostici
- 2. Il codice a barre dispone di un tono udibile per indicare le acquisizioni della scansione

## • Caratteristiche ambientali

- 1. Temperatura di esercizio: da -29 °C a 60 °C
- 2. Temperatura non in esercizio: da -40 °C a 70 °C
- 3. Soddisfa i requisiti MIL-810-H

## Normative

- 1. Numero del modello normativo: T03HBCSU
- 2. Classificazioni: 5,5 A 6-8,4 V CC
- 3. Classificazione laser: destinato all'uso nei dispositivi CDRH Classe II/IEC 60825-1 Classe 2
- 4. Sicurezza elettrica: componente laser certificato IEC 62368-1, EN 62368-1 e UL 60950-1
- 5. Conformità RoHS: EN IEC 63000

 $\triangle$  L'utilizzo di controlli o regolazioni o l'esecuzione di procedure diverse da quelle specificate nel presente documento possono comportare un'esposizione a radiazioni pericolose

## 5. Guida utente di RCC per scanner Rugged con USB

### Impostazioni del codice a barre

È possibile utilizzare la funzione delle impostazioni del codice a barre per acquisire e leggere le informazioni contenute in un codice a barre. In Rugged Control Center, è possibile collegare uno scanner esterno al sistema o utilizzare lo scanner basato su fotocamera per eseguire la scansione del codice a barre.

| (Deert | Rugged Control Center |                                                                                  |                                 |                                                                                                 |  |
|--------|-----------------------|----------------------------------------------------------------------------------|---------------------------------|-------------------------------------------------------------------------------------------------|--|
|        |                       | DASHBOARD PRO                                                                    | OGRAM FEATURE LIST              | SETTINGS                                                                                        |  |
| Ę      | APP SETTINGS          | Barcode Settings 🔹 🔻                                                             |                                 |                                                                                                 |  |
| B      | KEYBOARD BACKLIGHT    | Scanner<br>Scanner Source                                                        |                                 |                                                                                                 |  |
| [      | NIGHT MODE            | Dell Scanner Module with USB 🔻                                                   |                                 |                                                                                                 |  |
| 1)     | BARCODE SETTINGS      | Set Scanner Mode<br>Select the desired barcode scanner operating mode.           |                                 |                                                                                                 |  |
| a      | STEALTH MODE          | Multi Scan Mode<br>Scanner automatically scans when a barcode is                 | Single Scan Mode                | able bardware button                                                                            |  |
| (      | 🕅 ANTENNA SWITCH      | brought close to the scanning window.                                            | or button in Rugged Control Cer | ler.                                                                                            |  |
|        |                       | PREFIX SETTINGS<br>A prefix is a series of keystrokes or characters added in fre | ont of the scan data.           | SUFFIX SETTINGS<br>A suffix is a series of keystrokes or characters to the end of the scan data |  |
|        |                       | None                                                                             |                                 | None                                                                                            |  |
|        |                       | Alphanumeric Character                                                           |                                 | Alphanumeric Character                                                                          |  |
|        |                       | Recording                                                                        |                                 | Recording                                                                                       |  |
|        |                       |                                                                                  |                                 |                                                                                                 |  |
|        |                       |                                                                                  |                                 |                                                                                                 |  |

### Scaricare e installare il driver dello scanner Dell Rugged con USB

#### Prerequisiti

- Assicurarsi che il sistema operativo sia aggiornato alla versione più recente.
- Accertarsi di non collegare il modulo scanner al sistema prima di installare il driver.
- Scaricare e installare l'applicazione Dell Rugged Control Center da www.dell.com. Per ulteriori informazioni, vedere Scaricare Rugged Control Center.

### Passaggi

- 1. Per scaricare il driver dello **scanner Rugged con USB**, visitare <u>www.dell.com/support</u>.
- 2. Nella casella di ricerca **Inserisci codice di matricola, numero di serie, Service Request, modello o parola chiave**, digitare il nome del prodotto. Ad esempio, tablet Latitude 7220 Rugged Extreme. Viene visualizzato un elenco dei prodotti trovati.
- 3. Selezionare il prodotto dall'elenco.
- 4. Cliccare su DRIVER E DOWNLOAD.
- 5. Scaricare il driver **Dell Barcode Module**.
- 6. Cliccare due volte sul file scaricato per avviare l'installazione guidata.
- 7. Seguire le istruzioni visualizzate sullo schermo per completare il processo di installazione. Il driver **Dell Barcode Module** è installato.
- 8. Collegare lo scanner Rugged con USB al sistema.

## Scaricare e installare il driver dello scanner Dell Rugged con USB

#### Prerequisiti

Per installare il driver dello **scanner Rugged con USB**, assicurarsi che Rugged Control Center sia aggiornato alla versione 4.2 o successiva e che il modulo scanner sia collegato al retro del tablet Rugged.

- 1. Per scaricare il driver dello **scanner Rugged con USB**, visitare <u>www.dell.com/support</u>.
- 2. Nella casella di ricerca **Inserisci codice di matricola, numero di** serie, Service Request, modello o parola chiave, digitare il nome del prodotto. Ad esempio, tablet Latitude 7220 Rugged Extreme. Viene visualizzato un elenco dei prodotti trovati.
- 3. Selezionare il prodotto dall'elenco.
- 4. Cliccare su DRIVER E DOWNLOAD.
- 5. Scaricare il driver dello scanner Dell Rugged con USB.
- 6. Cliccare due volte sul file scaricato per avviare l'installazione guidata.
- Seguire le istruzioni visualizzate sullo schermo per completare il processo di installazione. Il driver dello scanner Dell Rugged con USB è installato.

## Configurare il modulo scanner Dell Rugged con USB

Il driver del modulo scanner Dell con USB supporta la comunicazione dell'interfaccia della modalità seriale con l'applicazione Rugged Control Center. La modalità seriale richiede l'installazione di un driver nel sistema.

#### Prerequisiti

Accertarsi di riavviare Rugged Control Center se è in esecuzione nel sistema dopo aver collegato lo scanner o aver cambiato la modalità di comunicazione.

#### Informazioni su questa attività

Per configurare lo scanner utilizzando la comunicazione in modalità seriale, effettuare le seguenti operazioni:

#### Passaggi

1. Per impostazione predefinita, lo scanner è impostato sulla modalità seriale.

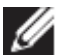

Se lo scanner non è impostato sulla modalità seriale, eseguire la

scansione del codice a barre <sup>TRMUSB130</sup>. dopo l'installazione del driver.

- 2. Nel sistema, accedere a **Gestione dispositivi** ed espandere la sezione **Porte**.
- 3. Cercare HoneyWell Gen7DB(COM xx).
- Cliccare con il pulsante destro del mouse su HoneyWell Gen7DB(COM xx) e selezionare Proprietà.
- 5. Nella finestra **Proprietà**, aprire **Risparmio energia** e deselezionare la casella di controllo **Consenti al computer di spegnere il dispositivo per risparmiare energia**.
- 6. Cliccare su OK e chiudere Gestione dispositivi.

### Configurare il modulo dello scanner Dell Rugged con USB

- 1. Riavviare il sistema e avviare Dell Rugged Control Center.
- 2. Passare a Impostazioni > Impostazioni del codice a barre.
- 3. Accedere a **Scanner** e selezionare una delle seguenti **Origini scanner** dal menu a discesa:

- Modulo scanner Dell: si tratta del vecchio scanner che fornisce il lettore di strisce magnetiche e il motore di scansione Zebra.
- Modulo scanner Dell con USB: questo è il nuovo scanner che fornisce il motore di scansione Honeywell con 2 porte USB-A.
- Fotocamera posteriore: utilizza la fotocamera posteriore del sistema, se applicabile.
- Fotocamera anteriore: utilizza la fotocamera anteriore del sistema.

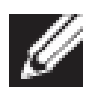

Per visualizzare le simbologie supportate del modulo scanner Dell Rugged, dal modulo scanner Dell Rugged con USB e degli scanner basati su fotocamera, consultare <u>Simbologie</u> <u>supportate</u>. È inoltre possibile visualizzare le simbologie nella sezione **Impostazioni**.

- 4. Selezionare una delle seguenti modalità di scansione:
  - Modalità multi-scansione: esegue la scansione continua dei codici a barre uno dopo l'altro.
  - **Modalità scansione singola:** esegue la scansione di un solo codice a barre alla volta e si disconnette.
- 5. Selezionare una delle seguenti opzioni nelle impostazioni di prefisso e suffisso:
  - **Nessuno:** visualizza i dati sottoposti a scansione senza alcuna impostazione.
  - **Carattere alfanumerico:** consente di specificare un carattere alfanumerico da aggiungere ai dati sottoposti a scansione.
  - Registrazione: consente di registrare qualsiasi tasto o combinazione di tasti da aggiungere ai dati sottoposti a scansione. Ad esempio, Registra inserimento nelle impostazioni del suffisso per acquisire i dati analizzati successivi nella riga successiva.

#### Results (Risultati)

Lo scanner di codici a barre è configurato e visualizzato nella sezione **Elenco funzionalità**.

## Utilizzare lo scanner Dell Rugged con USB

- 1. Per utilizzare lo scanner di codici a barre, eseguire una delle seguenti operazioni:
  - Passare a ELENCO FUNZIONALITÀ > Codice a barre e cliccare.

• Aprire **Pulsanti programmabili** o **Menu Edge** e selezionare **Scanner di codici a barre**.

Viene avviato lo Scanner di codici a barre.

2. Aprire qualsiasi origine di input, ad esempio Blocco note, Excel, Word e così via per acquisire il codice a barre.

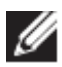

Accertarsi che il cursore sia posizionato nell'origine di input.

3. Posizionare il codice a barre davanti allo scanner. Il codice a barre viene acquisito nell'origine di input.

## Simbologie supportate

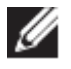

Le simbologie supportate possono variare a seconda del sistema in uso.

#### Tabella 1. Simbologie supportate

| Simbolog | jie                                          | Modulo<br>scanner<br>Dell<br>Rugged | Modulo<br>scanner<br>Dell<br>Rugged<br>con USB | Basato su<br>fotocamera<br>Scanner |
|----------|----------------------------------------------|-------------------------------------|------------------------------------------------|------------------------------------|
| 1D       | UPC (UPC-A/UPC-E)                            | Sì                                  | Sì                                             | Sì                                 |
|          | EAN (EAN-8/EAN-13)                           | Sì                                  | Sì                                             | Sì                                 |
|          | Code 39                                      | Sì                                  | Sì                                             | Sì                                 |
|          | Code 128                                     | Sì                                  | Sì                                             | Sì                                 |
|          | Code 11                                      | Sì                                  | Sì                                             | No                                 |
|          | Code 93                                      | Sì                                  | Sì                                             | No                                 |
|          | MIS Plessy/UK Plessy                         | Sì                                  | Sì                                             | No                                 |
|          | ITF                                          | Sì                                  | Sì                                             | No                                 |
|          | Codabar/Telepen                              | Sì                                  | Sì                                             | No                                 |
|          | GS1 Databar<br>(omnidirezionale/in<br>stack) | Sì                                  | Sì                                             | Sì                                 |
|          | Interleaved 2 di 5                           | Sì                                  | Sì                                             | Sì                                 |
| 2D       | Codice QR                                    | Sì                                  | Sì                                             | Sì                                 |
|          | Micro QR                                     | Sì                                  | Sì                                             | No                                 |
|          | DataMatrix                                   | Sì                                  | Sì                                             | No                                 |
|          | PDF417                                       | Sì                                  | Sì                                             | No                                 |

Guida utente di RCC | 17

|          | Micro PDF417     | Sì | Sì | No |
|----------|------------------|----|----|----|
|          | Codici compositi | Sì | Sì | No |
|          | TLC-39           | Sì | Sì | No |
|          | Aztec            | Sì | Sì | No |
|          | CAP              | Sì | Sì | No |
|          | Maxicode         | Sì | Sì | No |
|          | Han Xin          | Sì | Sì | No |
|          | Grid Matrix      | Sì | Sì | No |
|          | DotCode          | Sì | Sì | No |
|          | OCR              | Sì | Sì | No |
|          | Digimarc         | Sì | Sì | No |
| Supporti |                  | Sì | Sì | No |

Per ulteriori informazioni sulla simbologia supportata, vedere Simbologia supportata per lo scanner basato su fotocamera e Simbologia supportata per gli scanner esterni.

#### Simbologie supportate per gli scanner esterni

Il modulo dello scanner Dell Rugged e il modulo dello scanner Dell Rugged con USB supportano le seguenti simbologie:

| Simbologia    | Varianti                             |
|---------------|--------------------------------------|
| Simbologie 1D |                                      |
| Code 39       | Standard                             |
|               | ASCII completo                       |
|               | Code 32/Codice farmaceutico italiano |
|               | Trioptic                             |
| Code 128      | Standard                             |
|               | EAN-128                              |
|               | ISBT-128                             |
| Codabar       | Standard                             |
|               | Ames                                 |
| Code 11       | Code 11 Standard                     |
|               | Matrix 2 di 5                        |
| UPC/EAN       | UPCA (con/senza supplementare)       |
|               | UPCE (con/senza supplementare)       |
|               | UPCE1 (con/senza supplementare)      |
|               | EAN-8 (con/senza supplementare)      |
|               | EAN-13 (con/senza supplementare)     |
|               | JAN-8 (con/senza supplementare)      |
|               | JAN-13 (con/senza supplementare)     |
|               | Bookland/ISBN                        |
|               | ISSN                                 |
|               | Codice coupon                        |

| 2 di 5             | Interleaved 2 di 5                |  |
|--------------------|-----------------------------------|--|
|                    | Dedicato 2 di 5                   |  |
|                    | ΙΑΤΑ                              |  |
| Databar            | Omnidirezionale                   |  |
|                    | Con limitazioni                   |  |
|                    | Espanso                           |  |
|                    | Coupon Databar                    |  |
| Code 93            | Non disponibile                   |  |
| MSI                | Non disponibile                   |  |
| UK Plessv          | Non disponibile                   |  |
| Telepen            | Non disponibile                   |  |
| Simbologie 2D      |                                   |  |
|                    | Australia Post                    |  |
|                    | Japan Postal                      |  |
|                    | Canada Postal                     |  |
|                    | Codice KIX dei Paesi Bassi        |  |
|                    | US Planet                         |  |
|                    | USPS 4CB/OneCode/Intelligent Mail |  |
|                    | UPU FICS Postal                   |  |
|                    | Mailmark                          |  |
|                    | French Lottery                    |  |
|                    | Posti4S                           |  |
|                    | Coreano 3 di 5                    |  |
| PDF Standard       | Standard                          |  |
|                    | Macro PDF                         |  |
| Micro PDF          | Standard                          |  |
|                    | Macro Micro PDF                   |  |
| Simbologie 1D + 2D |                                   |  |
| Composito          | CC-A                              |  |
| •                  | СС-В                              |  |
|                    | CC-C                              |  |
| TLC-39             | Non disponibile                   |  |
| Simboli matrice    | •                                 |  |
| Aztec              | Standard                          |  |
|                    | Aztec Rune                        |  |
| Data Matrix        | ECC 000-140                       |  |
|                    | ECC 200                           |  |
|                    | GS1 Data Matrix                   |  |
| QR                 | Standard                          |  |
|                    | Micro QR                          |  |
|                    | GS1 QR                            |  |
| Maxicode           | Non disponibile                   |  |

| Han Xin                 | Non disponibile                       |
|-------------------------|---------------------------------------|
| Grid Matrix             | Non disponibile                       |
| DotCode                 | Non disponibile                       |
| Simbologie OCR          |                                       |
| OCR                     | OCRA                                  |
|                         | OCRB (inclusi passaporto, TravelDoc e |
|                         | visto)                                |
|                         | MICR                                  |
|                         | US CurrencySerial Number              |
| Simbologie di filigrana |                                       |
| Digimarc N/D            | Digimarc N/D                          |

# Risoluzione dei problemi relativi allo scanner di codici a barre con USB

#### Informazioni su questa attività

Dopo la configurazione, se lo scanner di codici a barre non viene visualizzato nella sezione **Impostazioni**, effettuare le seguenti operazioni:

#### Passaggi

- 1. Scaricare e installare qualsiasi scanner esterno come 123Scan Utility.
- 2. Aprire lo scanner e attendere che i driver si aggiornino.
- 3. Dopo l'aggiornamento dei driver, passare alla scheda **Vista dati** e selezionare lo scanner richiesto.

Vengono visualizzate le informazioni dettagliate sullo scanner.4. Per verificare se lo scanner funziona, cliccare su Fai

- lampeggiare/suonare lo scanner. È possibile sentire un segnale acustico dallo scanner.
- 5. Accedere a **Rugged Control Center** e verificare la presenza dello scanner di codici a barre nella sezione **Impostazioni**.

| Start              | Data view             |                                                                                                    |      |
|--------------------|-----------------------|----------------------------------------------------------------------------------------------------|------|
| V <sub>4</sub> Fla | sh/Beep scanner       | 🔀 How to video 🛞 Exit<br>17-C000-XXXR                                                                                                    |      |
|                    | Firmware vers         | name: Modies<br>John: Release XXX - YYYYJMM.DD (CAABLS00-004-R00) Serial number: 0017016522901736 Current Mode: USB - S                                                                                                    | NAPI |
| Sele               | ct an operati         | on mode                                                                                                    |      |
| 1                  | Barcode<br>Display ba | data viewer (Scan Log)<br>arcode data including hidden characters. Select a communication mode.                                                                                                    |      |
|                    | US<br>Fac             | IB - HID Keyboard Emulation<br>clory default – Data output as if originating from a PC keyboard. All Advanced Data Formatting (ADF) and prefix/suffix rules applied.<br>IB - OPOS (IBM Hand-held USB with Full Scan Disable)                    |      |
|                    | Ind<br>US<br>Syr      | ustry standard protocol for retail point of sale (POS) applications. Limited ADF and pretixisuffix rules applied.<br>is - SNAPI bio protocol for image capture / barcode scanning applications. No ADF and limited pretixisuffix rules applied. |      |
|                    | Capture, o            | iewer (Image Log)<br>display and save images. Plus option to optimize Image capture performance / settings.                                                                                                    |      |
|                    |                       |                                                                                                    |      |

## 6.Come contattare Dell

#### Informazioni su questa attività

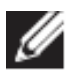

Se non si dispone di una connessione Internet attiva, le informazioni di contatto sono indicate sulla fattura di acquisto, sulla distinta di imballaggio, sulla bolla o sul catalogo dei prodotti Dell.

Dell offre diverse opzioni di servizio e assistenza telefonica e online. La disponibilità varia per paese/area o area e prodotto e alcuni servizi potrebbero non essere disponibili nella zona dell'utente. Per contattare Dell per problemi relativi alla vendita, all'assistenza tecnica o all'assistenza clienti:

- 1. Visitare <u>www.www.dell.com/support</u>.
- 2. Selezionare la categoria di assistenza.
- 3. Verificare il proprio Paese/area nel menu a discesa **Scegli un Paese/area** nella parte inferiore della pagina.
- 4. Selezionare l'appropriato collegamento al servizio o all'assistenza in funzione delle specifiche esigenze.